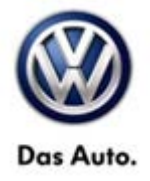

# **Technical Bulletin**

| Model(s) | Year | Eng. Code           | Trans. Code  | VIN Range From | VIN Range To |
|----------|------|---------------------|--------------|----------------|--------------|
| сс       | 2013 | 2.0L<br>(CCTA,CBFA) | DSG<br>(02E) | All            | All          |

### Condition

01 13 01 January 16, 2013 2032577

Update Programming Transmission Control Module for Transmission Shudder

## ETip:

Only the transmission control module part number and software levels listed in the table below are able to be updated.

### **Note:**

DSG (DQ250) ONLY.

There are no fault codes associated with this concern. If fault codes are present in the engine control module/transmission control module, they must be diagnosed before performing this programming update.

### **Technical Background**

Under certain driving conditions (usually with transmission/engine warm/hot, and during low speed acceleration), the customer may experience a shudder / hesitation from the transmission.

### **Production Solution**

Improved TCM software to eliminate transmission shudder / hesitation.

All rights reserved. Information contained in this document is based on the latest information available at the time of printing and is subject to the copyright and other intellectual property rights of Volkswagen Group of America, Inc., its affiliated companies and its licensors. All rights are reserved to make changes at any time without notice. No part of this document may be reproduced, stored in a retrieval system, or transmitted in any form or by any means, electronic, mechanical, photocopying, recording, or otherwise, nor may these materials be modified or reposted to other sites, without the prior expressed written permission of the publisher.

# **Technical Bulletin**

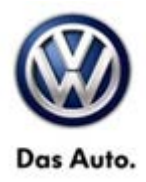

#### Service

**Update-Programming Procedure:** 

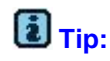

To Update-Programming using SVM, **review and follow** instructions in **Technical Bulletin Instance 2014603** "Software Version Management".

The SVM Process must be completed in its entirety so the database receives the update confirmation response. A warranty claim may not be reimbursed if there is no confirmation response to support the claim.

#### **Note**:

Prior to launching VAS-PC application and starting control module update process, confirm tester screen saver and power settings in accordance with Special Tools and Equipment - Service Information Circular # VVT-12-02. Failure to do so may result in the tester entering power save mode during data transfer, and subsequent control module failure.

When using a VAS 6150/5051B or VAS 5052A tester in conjunction with a VAS 5054A wireless transmitter head for a flash procedure, please connect a USB cable between the transmitter head and the tester. Failure to do so may lead to errors during the flash procedure.

VAS tools must only be used with their power adapters plugged in. Under no circumstances should they be used on battery power alone during the programming procedure.

• Update the Transmission Control Module using the SVM Unit code as listed in the table below:

| Model | Engine               | Old Software<br>Part No. | Old Software<br>Version | New Software<br>Part No. | New Software<br>Version (or<br>higher) | SVM Unit<br>Code |
|-------|----------------------|--------------------------|-------------------------|--------------------------|----------------------------------------|------------------|
| СС    | 2.0L<br>(CCTA, CBFA) | 02E 300 058 N            | 3505<br>3509            | 02E 300 058 N            | 3522                                   | 3733             |

The procedure can be found in GFF under Functions/ Component Selection, Software Version Management, Adapting Software.

Page 2 of 4 plus attachment

© 2013 Volkswagen Group of America, Inc. All rights reserved. Information contained in this document is based on the latest information available at the time of printing and is subject to the copyright and other intellectual property rights of Volkswagen Group of America, Inc., its affiliated companies and its licensors. All rights are reserved to make changes at any time without notice. No part of this document may be reproduced, stored in a retrieval system, or transmitted in any form or by any means, electronic, mechanical, photocopying, recording, or otherwise, nor may these materials be modified or reposted to other sites, without the prior expressed written permission of the publisher.

# **Technical Bulletin**

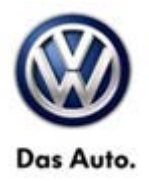

# 

Radiator Fan(s) may cycle ON high speed during the Update Process! There is a risk that personal injury may result if contact is made with spinning fan blades.

Keep hands and all objects away from Radiator Fan(s) during Update Process!

# Е́тір:

The SVM Process must be completed in its entirety so the database receives the update confirmation response. A warranty claim may not be reimbursed if there is no confirmation response to support the claim or action is carried out that is not explicitly stated in the Technical Bulletin.

Ensure attached ECM/TCM Tuning Form has been completed and signed by customer as required in SVM Technical Bulletin Instance 2014603.

#### Warranty

To determine if this procedure is covered under Warranty, always refer to the Warranty Policies and Procedures Manual <sup>1)</sup>

| Model(s)                                           | Year(s | ) Eng. Code(s)                          | Trans. Code(s)       | VIN Range From           | VIN Range To                                   |  |
|----------------------------------------------------|--------|-----------------------------------------|----------------------|--------------------------|------------------------------------------------|--|
| сс                                                 | 2013   | 2.0L<br>(CCTA,CBFA)                     | DSG<br>(02E)         | All                      | All                                            |  |
|                                                    |        | SAGA                                    | Coding               |                          |                                                |  |
| Claim Type:                                        |        | Use applicable Claim Type <sup>1)</sup> |                      |                          |                                                |  |
| Service Number:                                    |        | Damage<br>Code                          | HST                  | Damage Loc<br>on Sei     | Damage Location (Depends<br>on Service No.)    |  |
| 3730                                               |        | 0039                                    |                      | Use appl<br>indicated in | Use applicable when indicated in ElsaWeb (L/R) |  |
| Parts Manufacturer                                 |        | c                                       | CC WWO <sup>2)</sup> |                          | WO <sup>2)</sup>                               |  |
| Labor Operation <sup>3)</sup> : Charge battery     |        | 27068950 = 10 TU                        |                      |                          |                                                |  |
| Labor Operation <sup>3)</sup> : Update program TCM |        | 37302599 = 20 TU                        |                      |                          |                                                |  |

Page 3 of 4 plus attachment

© 2013 Volkswagen Group of America, Inc.

All rights reserved. Information contained in this document is based on the latest information available at the time of printing and is subject to the copyright and other intellectual property rights of Volkswagen Group of America, Inc., its affiliated companies and its licensors. All rights are reserved to make changes at any time without notice. No part of this document may be reproduced, stored in a retrieval system, or transmitted in any form or by any means, electronic, mechanical, photocopying, recording, or otherwise, nor may these materials be modified or reposted to other sites, without the prior expressed written permission of the publisher.

# Das Auto.

# **Technical Bulletin**

| Causal Part: Select labor operation                                                                                  |                                             | 37302599                   |                          |  |
|----------------------------------------------------------------------------------------------------|---------------------------------------------|----------------------------|--------------------------|--|
|                                                                                                    | Diagr                                       | nostic Time <sup>4)</sup>  |                          |  |
| GFF Time expenditure                                                                                                 | 01500000 = 00 TU m                          | ax.                        | NO                       |  |
| Road Test                                                                                                    | 01210002 = 10 TU<br>01210004 = 10 TU        |                            | Yes                      |  |
| Technical Diagnosis                                                                                                  | 01320000 = 00 TU m                          | ax.                        | NO                       |  |
| Claim Comment: Input "A                                                                                              | s per Technical Bulletin                    | 2032577" in comment se     | ction of Warranty Claim. |  |
| <sup>1)</sup> Vehicle may be outside<br><sup>2)</sup> Code per warranty venc<br><sup>3)</sup> Lobor Time Unite (TUs) | any Warranty in which o<br>lor code policy. | case this Technical Bullet | in is informational only |  |
| <sup>o</sup> Labor Time Units (TUS)                                                                                  | are subject to change w                     | vith ELSA updates.         |                          |  |
| <sup>4)</sup> Documentation require                                                                                  | d per Warranty Policies                     | and Procedures Manual.     |                          |  |

### **Required Parts and Tools**

No special parts required.

| Tool Description                  | Tool No:                                                 |
|-----------------------------------|----------------------------------------------------------|
| Midtronics Battery Tester/Charger | InCharge 940 (INC-940)                                   |
| VAS Diagnostic Tool               | VAS-PC, 5051B, 5052A, 6150X                              |
|                                   | (Base CD V19.01.00 and Brand DVD V19.19.00 or<br>higher) |

## **Additional Information**

All part and service references provided in this Technical Bulletin are subject to change and/or removal. Always check with your Parts Dept. and Repair Manuals for the latest information.

© 2013 Volkswagen Group of America, Inc. All rights reserved. Information contained in this document is based on the latest information available at the time of printing and is subject to the copyright and other intellectual property rights of Volkswagen Group of America, Inc., its affiliated companies and its licensors. All rights are reserved to make changes at any time without notice. No part of this document may be reproduced, stored in a retrieval system, or transmitted in any form or by any means, electronic, mechanical, photocopying, recording, or otherwise, nor may these materials be modified or reposted to other sites, without the prior expressed written permission of the publisher.

Page 4 of 4 plus attachment

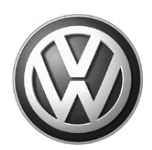

#### OWNER INFORMATION ABOUT CONTROL MODULE TUNING\* ACKNOWLEDGEMENT AND AUTHORIZATION FOR REPROGRAMMING (REFLASHING) OF CONTROL MODULE(S)

\*) "TUNING" is described as the addition of or modification of any component which causes a Volkswagen vehicle to perform outside the normal parameters and specifications approved by Volkswagen Group of America / Volkswagen Group Canada.

| Date:                           |   |
|---------------------------------|---|
| Dealer Number:                  | _ |
| Vehicle Identification Number:_ |   |
| Repair Order Number:            |   |

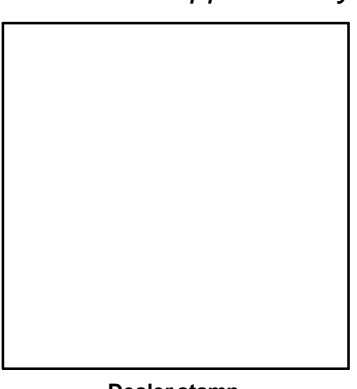

Dealer stamp

, owner or driver of the above identified Volkswagen, confirm:

"Tuning" as described above (especially power increasing modifications) has NOT been performed on my vehicle.

"Tuning" as described above has been performed on my vehicle and the following components were modified or installed:

<u>TUNING was performed by (Please provide Company name and telephone number, if you wish us to contact them):</u>

I understand that if my Control Module is determined to have been tuned, any damage caused by the tuning of the Control Module (including adverse emissions consequences) will not be covered by VWGoA / VGC warranties.

I am permitting an authorized Volkswagen Dealer to reflash (update) my Control Module, and by doing so, I understand that this process will automatically overwrite (destroy) and permanently delete any tuning program that was previously installed on the Control Module of my Volkswagen vehicle.

By signing below, I fully acknowledge and understand that the tuning program will not be restored and VWGoA / VGC, will not be liable in any way for the loss of tuning data.

Signature of Customer

© 2013 Volkswagen Group of America Inc. All rights reserved. Information contained in this document is based on the latest information available at the time of printling and is subject to the copyright and other intellectual property rights of VGoA / VGCA Inc., its affiliated companies and its licensors. All rights are reserved to make changes at any time without notice. No part of this document may be reproduced, stored in a retrieval system, or transmitte d in any form or by any means, electronic, mechanical, photocopying, recording, or otherwise, nor may these materials be modified or rep osted to other sites, without the prior expressed written permission of the publisher .